## Windows 98

1. V položce Start vyberte nastavení, dále Ovládací panely

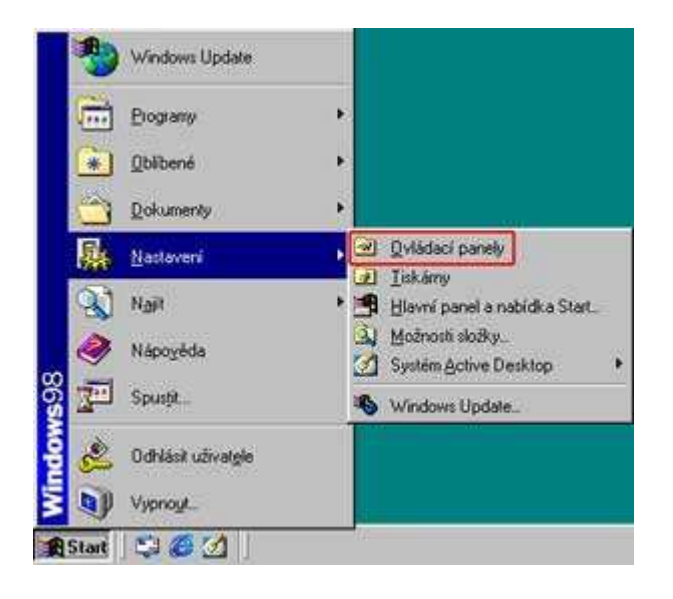

2. V Ovládacích panelech vyberte položku síť

| al                                 | Banala        | Barri Jahari | 3       | 1 and a | 30<br>80-41 | all all all all all all all all all all | -     |
|------------------------------------|---------------|--------------|---------|---------|-------------|-----------------------------------------|-------|
| e<br>information (fail) turbuses a | 52            | ŝ            |         | A       |             | 11 1 1 1 1 1 1 1 1 1 1 1 1 1 1 1 1 1 1  | S.    |
| annul fiora<br>Barbé petrai        | 5.0<br>8<br>8 | -            | *       |         | ø           | Allerer Last                            | 100 m |
|                                    | -             |              | Noriel. |         |             |                                         |       |
|                                    |               |              |         |         |             |                                         |       |

3. V nastavení síťového připojení vyberte protokol TCP/IP a vyberte vlastnosti

| Internet Connection             | Sharing (protokol)                    | AMD PONET E                            |
|---------------------------------|---------------------------------------|----------------------------------------|
| Internet Connection             | Sharing (protokol)                    | > Sdileni připojen                     |
| Internet Connection             | Sharing (protokol)<br>AMD PONET Famil | > Telefonní adap<br>v Elbernet árdante |
| Protokol TCP/IP ->              | Sdílení připojení k                   | Internetu                              |
| 1                               |                                       | <u> </u>                               |
| Efidat                          | Ogebrat                               | ⊻lastnosti                             |
| mární přihlášení k siti:        | 2                                     |                                        |
| ient sité Microsoft             |                                       |                                        |
| Sdilení souborů a               | a tiskåren                            |                                        |
|                                 |                                       |                                        |
| °opis<br>ICP/IP ie protokol por | ເຊັ່ນຈຸດບໍ່ ກະດູ ກໍຄິກດ່ອ             | ní k Internetu a                       |
| calleblim sitim                 | actively his hishole                  | THIS IN NOTION O                       |

4. V panelu Adresa IP přepněte nastavení na Získat adresu IP ze serveru DHCP

| Vazby   Upř<br>Brána  | esnit<br>Kor           | 1               | NetBIO    | e: 1                  | - Province | and the second second second second second second second second second second second second second second secon |
|-----------------------|------------------------|-----------------|-----------|-----------------------|------------|----------------------------------------------------------------------------------------------------|
| denna ID mõõn terra   |                        | nguis           | ce WIN    | 5                     | Ac         | race DNS<br>Iresa IP                                                                                            |
| HCP Nemá-li vače      | to počíta<br>síť serve | sči au<br>s DHI | tomatick  | y přířadí<br>te adrei | t server   |                                                                                                    |
| právce sítě, a pak ji | zade)te                | do po           | lička dol | e.                    | 0.00       |                                                                                                    |
| G Ziskat adresulf     | <sup>o</sup> ze serv   | veru D          | HCP       |                       |            |                                                                                                    |
| C Zagat adresu IP     | ručně:                 | -               |           |                       |            | 1.<br>1                                                                                                    |
| Admin P.              |                        | 5               | 1         | 1                     | ]          |                                                                                                    |
| Maska podsi (é        |                        | 5               | I.        | 1                     | ]          |                                                                                                    |
|                       |                        |                 |           |                       |            |                                                                                                    |
|                       |                        |                 |           |                       |            |                                                                                                    |
|                       |                        | _               |           | r                     | av 1       | ev///                                                                                                    |

5. V panelu brána smažte veškeré nastavení tak aby pole Nainstalované brány zůstalo prázdné

|                                         | vlastnosti                                 |                |                              |
|-----------------------------------------|--------------------------------------------|----------------|------------------------------|
| Vazby  <br>Brána                        | Upřesnít   NetBl<br>  Konfigurace Wil      | os   I<br>NS   | Konfigurace DNS<br>Adresa IP |
| hvní brána v sez                        | namu nainstalovaných b                     | ren bude výc   | hozi.                        |
| roradi adres toho<br>xudou jednotlivé s | ito seznamu odpovida p<br>stroje používal. | oradi, v jakén | 136                          |
|                                         |                                            |                |                              |
| Nová brána:                             | - Prix                                     | iat            |                              |
|                                         |                                            |                |                              |
| mansialovane (                          |                                            | inger (        |                              |
|                                         |                                            |                |                              |
|                                         | 1                                          | et et :        |                              |
|                                         |                                            |                |                              |
|                                         |                                            |                |                              |
|                                         |                                            |                |                              |

6. V panelu Konfigurace DNS zaškrtněte Zakázat používaní serveru DNS a potvrdíte změny OK

| Brána        | Kont             | gurace WINS  | Adresa IP       |
|--------------|------------------|--------------|-----------------|
| Vazby        | Upresnit         | NetBIOS      | Konfigurace DNS |
| Zakázat      | používání serve  | UDNS         |                 |
| C Povolit p  | oyžívání servetu | DNS          |                 |
| Houter       |                  | Dégérer      |                 |
| 220 M        |                  |              |                 |
| Poradi nieda | ni servedu DNS   |              |                 |
|              | 1. I.            | Endo         |                 |
|              |                  | Ödeba        | 2. P            |
|              |                  | 1            | 1               |
| Paratrum     |                  | a) a <u></u> |                 |
|              | 106082006300     |              | - E             |
|              |                  |              |                 |
|              |                  | Qidela       | <u>\$7  </u> ]  |
|              |                  |              |                 |
|              |                  |              |                 |

## Windows XP

1. V položce Start vyberte nastavení, dále Ovládací panely

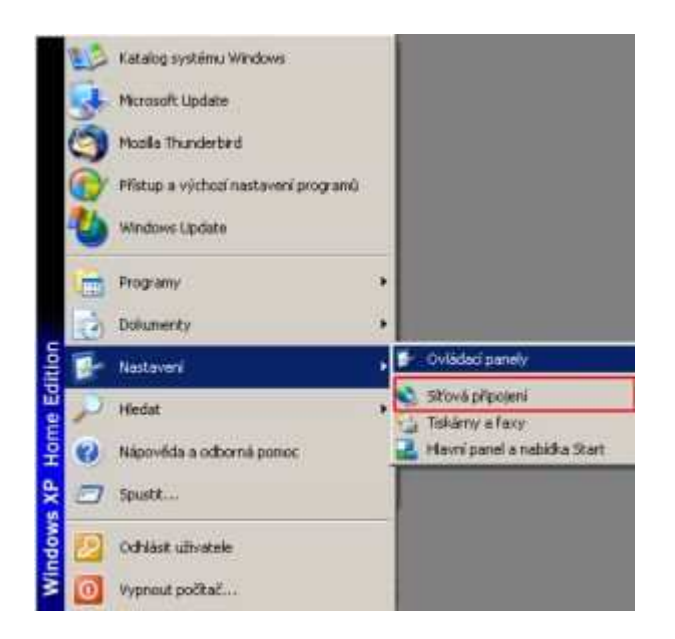

2. V panelu síťová připojení vyberte ikonu Připojení k místní síti, na ni klikněte pravým tlačítkem a zvolte vlastnosti

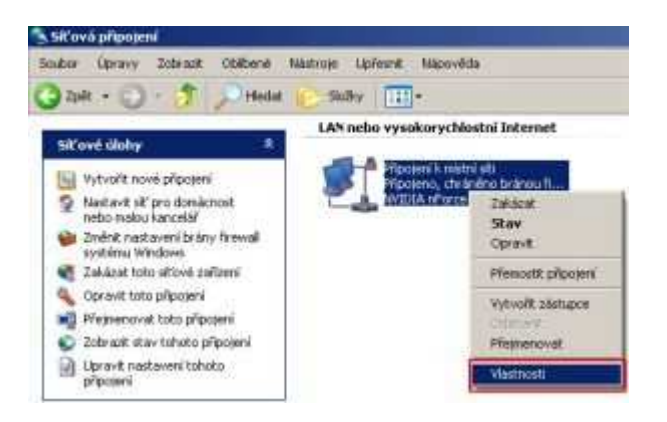

3. V nastavení síťového připojení vyberte protokol TCP/IP a vyberte vlastnosti

| Ověřování         Upřesní           Připojit pomoci:         Image: Controller           Image: NVIDIA nForce Networking Controller         Konfigurovat           Toto připojení používá následující položky:         Image: Controller           Image: Control Planovač, paketů technologie DoS         Sdílení souborů a tiskáren v sítich Microsoft           Image: Control Planovač, paketů technologie DoS         Vlastnosti           Nainstalovat.         Otomstatovat         Vlastnosti           Popis         Transmission Control Protocol/Internet Protocol. Výchozí protokol pro roželnie šítě, který umožňuje komunikaci mezi různými propojenými sítěmi. | ecné Dvěřování Upřesní<br>fipojit pomoci:<br>WMDIA nForce Networking Controller<br>Konfigurovat<br>oto připojení používá následující položky:<br>S Klent sítě Microsoft<br>S Sdilení souborů a tiskáren v sitich Microsoft<br>S Sdilení souborů a tiskáren v sitich Microsoft<br>Plánovač paketů technologie DoS<br>Protobol sítě Internet (TCP/IP)<br>Nainstalovat<br>Drdmstěrivat<br>Vlastnosti<br>Popis<br>Transmission Control Protocol/Internet Protocol. Výchozí<br>protokol pro rodehlé sítě, který umožňuje komunikaci mezi<br>různými propojenými sítěmi.<br>Po připojení zobrazit ikonu v oznamovací oblasti<br>Vlapozonit v připadě omezeného nebo žádného připojení                                                                                                    | Ibecné Dvěřování Upřesní Připojit pomoci:<br>Připojit pomoci:<br>NVIDIA nForce Networking Controller<br>Toto připojení používá následující položky:<br>Sklient sítě Microsoft<br>Sdílení souborů a tiskáren v sítich Microsoft<br>Sdílení souborů a tiskáren v sítich Microsoft<br>Plánovsč paketů technologie DoS<br>Plánovsč paketů technologie DoS<br>Plotokol sítě Internet (TCP/IP)<br>Nainstalovat…<br>Popis | rovat    |
|----------------------------------------------------------------------------------------------------|----------------------------------------------------------------------------------------------------|----------------------------------------------------------------------------------------------------|----------|
| Připojit pomoci:<br>NVIDIA nForce Networking Controler<br>Toto připojení používá následující položky:<br>Klient sítě Microsoft<br>Sdílení souborů a tiskáren v sítich Microsoft<br>Plánovač paketů technologie DoS<br>Plánovač paketů technologie DoS<br>Protokol sítě Internet (TCP/IP)<br>Nainstalovat<br>Domtetovat<br>Vlastnosti<br>Popis<br>Transmission Control Protocol/Internet Protocol. Výchozí<br>protokol pro rožehlé sítě, který umožňuje komunikaci mezi<br>tůznými propojenými sítěmi.                                                                                                    | <ul> <li>Transmission Control Protocol/Internet Protocol. Výchozí protokol pro roziehlé sítě, který umožňuje komunikaci mezi různými propijenými sítěmi.</li> <li>Po připojení zobrazit ikonu v oznamovací oblasti</li> <li>Upozomit v případě omezeného nebo žádného připojení</li> </ul>                                                                                                    | Připojit pomoci:<br>NVIDIA nForce Networking Controller<br>Toto připojení používá následující položky:<br>Sdilení souborů a tiskáren v sířích Microsoft<br>Sdilení souborů a tiskáren v sířích Microsoft<br>Plánovač paketů technologie DoS<br>Frotokol sítě Internet (TCP/IP)<br>Nainstalovat<br>Popis                                                                                                    | iovat    |
| NVIDIA nForce Networking Controller     Konfigurovat Toto připojení používá následující položky:     Stilení souborů a tiskáren v sítich Microsoft     Sdilení souborů a tiskáren v sítich Microsoft     Plánovač paketů technologie DoS     Plánovač paketů technologie DoS     Plánovač paketů technologie DoS     Nainstalovat     Odinstativat     Vlastnosti Popis Transmission Control Protocol/Internet Protocol. Výchozí protokol pro rodehlé sítě, který umožňuje komunikaci mezi různými propojenými sítěmi.                                                                                                    | NVIDIA nForce Networking Controller<br>Konfigurovat  oto připojení používá následující položky: Klent sítě Microsoft  Sdílení souborů a tiskáten v sítich Microsoft  Sdílení souborů a tiskáten v sítich Microsoft  Planovač paketů technologie DoS  Planovač paketů technologie DoS  < | NVIDIA nForce Networking Controller     Konfigu      Toto připojení používá následující položky:     Sklent sítě Microsoft     Sdílení souborů a tiskáten v sítích Microsoft     Plánovač paketů technologie QoS     Plánovač paketů technologie QoS     Nainstalovat     Odmstatovat     Vlastn Popis                                                                                                    | iovat    |
| Toto připojení používá následující položky:                                                                                                    | oto připojení používá následující položky:                                                                                                    | Toto připojení používá následující položky:                                                                                                    |          |
| Klient sítě Microsoft S dílení souborů a tiskáren v sítich Microsoft S dílení souborů a tiskáren v sítich Microsoft Plánovač paketů technologie DoS Plánovať paketů trčenet (TCP/IP) Nainstalovat Odmitactivat Vlastnosti Popis Transmission Control Protocol/Internet Protocol. Výchozí protokol pro rozlehlé sítě, který umožňuje komunikaci mezi tůznými propojenými sítěmi.                                                                                                    | Klent sítě Microsoft Sdilení souborů a tiskáren v sítich Microsoft Plánovač paketů technologie DoS Plotokol sítě Internet (TCP/IP) Nainstalovat Odmitatrivat Vlastnosti Popis Transmission Control Protocol/Internet Protocol. Výchozí protokol pro rozlehlé sítě, který umožňuje komunikaci mezi různými propojenými sítěmi. Po připojení zobrazit ikonu v oznamovací oblasti Upozomit v případě omezeného nebo žádného připojení                                                                                                    | Klient sítě Microsoft Sdilení souborů a tiskáren v sítich Microsoft Plánovač paketů technologie DoS Protokol sítě Internet (TCP/IP) Nainstalovat Odmitatrivat Vlastn                                                                                                    |          |
| Naristalovat         Udmitlerivat         Vlastnosti           Popis         Transmission Control Protocol/Internet Protocol. Výchozí protokol pro rozlehlé sítě, který umožňuje komunikaci mezi různými propojenými sítěmi.                                                                                                    | Nainstatovat         Drimitarovat         Vlastnosti           Popis         Transmission Control Protocol/Internet Protocol. Výchozí protokol pro rozlehlé sítě, který umožňuje komunikaci mezi různými propojenými sítěmi.         Po připojení zobrazit ikonu v oznamovací oblasti           Po připojení zobrazit ikonu v oznamovací oblasti         Upozomit v případě omezeného nebo žádného připojení                                                                                                    | Nainstalovat Udinitativat Vlastn                                                                                                    |          |
| Popis<br>Transmission Control Protocol/Internet Protocol. Výchozí<br>protokol pro rozlehlé sítě, který umožňuje komunikaci mezi<br>různými propojenými sítěmi.                                                                                                    | Popis<br>Transmission Control Protocol/Internet Protocol. Výchozí<br>protokol pro rozlehlé sítě, který umožňuje komunikaci mezi<br>různými propojenými sítěmi.<br>7 Po připojení zobrazit ikonu v oznamovací oblasti<br>7 Upozomit v případě omezeného nebo žádného připojení                                                                                                    | Popis                                                                                                    | asti     |
|                                                                                                    | <ul> <li>Po připojení zobrazit ikonu v oznamovací oblasti</li> <li>Upozomit v případě omezeného nebo žádného připojení</li> </ul>                                                                                                    | Transmission Control Protocol/Internet Protocol. Výchoz<br>protokol pro rozlehlé sítě, který umožňuje komunikaci m<br>různými propojenými sítěmi.                                                                                                    | i<br>szi |
| Po připojení zobrazit ikonu v oznamovací oblasti                                                                                                    | 7 Upozomit v případě omezeného nebo žádného připojení                                                                                                    | Po připojení zobrazit ikonu v oznamovací oblasti                                                                                                    |          |
| Upozomit v případě omezeného nebo žádného připojení                                                                                                    |                                                                                                    | Upozomit v případě omezeného nebo žádného připoje                                                                                                    | ní       |

4. V panelu Obecné přepněte nastavení na Získat adresu IP ze serveru DHCP automaticky

dále Získat adresu ze serveru DNS automaticky a potvrdíte změny OK

| tokol sitë Internet (TCP/IP) - vlastno                                                                               | 11 ?!                                                |
|----------------------------------------------------------------------------------------------------|------------------------------------------------------|
| becné Alternativní konfigurace                                                                                       |                                                      |
| Podporuje ili sif automatickou konfiguraci IP,<br>protokolu IP automaticky. V opačném případ<br>poradí správce sítě. | je možné získat nastavení<br>é vám správné nastavení |
| C Ziskal adresu IP ze serveru DHCP auto                                                                              | omaticky                                             |
| - Použít následujíci adresu IP                                                                                       |                                                      |
| Adress IP.                                                                                                    |                                                      |
| Meske pódsítě.                                                                                                    |                                                      |
| Vpchop briene                                                                                                    |                                                      |
| <ul> <li>Ziskat adress serveru DNS automatick</li> </ul>                                                             |                                                      |
| C Použit následující adresy serverů DNS                                                                              |                                                      |
| Upterhouthovery server DNS                                                                                           |                                                      |
| Nilinarani serve DNS                                                                                                 |                                                      |
|                                                                                                    |                                                      |
|                                                                                                    | Upřesnit                                             |
|                                                                                                    |                                                      |
|                                                                                                    | OK. Stomo                                            |

## Windows Vista

1. V položce Start vyberte panel Všechny programy a dále síť

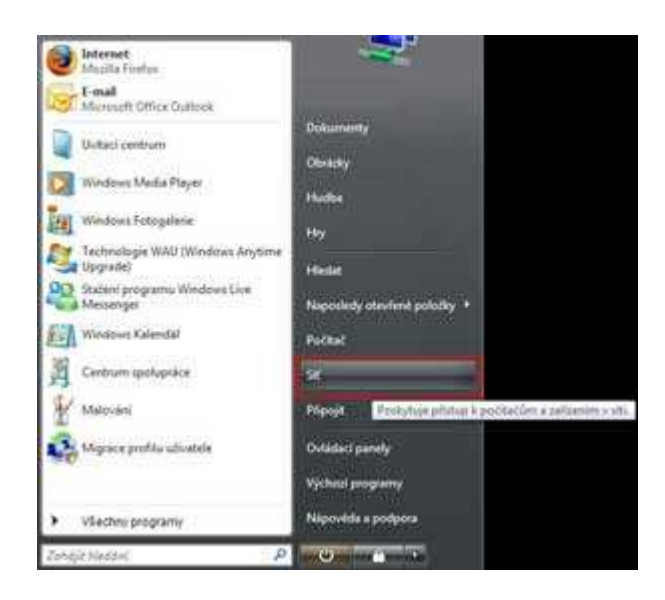

2. Vyberte panel Centrum sítí a sdílení

|                                                          |                                                                                                    | 1000                                    | ( boold and be |
|----------------------------------------------------------|----------------------------------------------------------------------------------------------------|-----------------------------------------|----------------|
| CO PARA                                                  |                                                                                                    | · · · ·                                 | P              |
| Enator Open-4 Zelear                                     | C. Family . Names                                                                                                    | A14200200000                            |                |
| "MAGT + 2                                                | * Sauddater + 195 Koal (                                                                                                    | he was the shares                       |                |
| A Dama of the Calin                                      | And Street, Street, St | ter Manual Contractor                   |                |
| Talana jolaty<br>B. Salarany<br>B. Calarany<br>B. Calara | Man Categorie Professor Categories and Conception and Conception a | deve plat a jak<br>deveni plat.<br>1962 |                |
| A Velore setted<br>E Maine<br>A Verger                   |                                                                                                    |                                         | 1              |
|                                                          |                                                                                                    |                                         | 14             |
| 31.8y *                                                  |                                                                                                    |                                         |                |
| Prindek 23                                               |                                                                                                    |                                         |                |

3. Vyberte u položky připojení k místní síti Zobrazit stav

| der opene Johnst No                                                      | mage Perspectation     |                       |            |
|--------------------------------------------------------------------------|------------------------|-----------------------|------------|
| 1430 C                                                                   | * Seattline + Dis      | End Out We less month |            |
| Users<br>Schemb and Gale and Serve                                       | Centrum sits a sublem  |                       | Advent and |
| Tarapat and<br>Namana program and a f<br>Tarapat and a factor of program | DC7<br>(Turke part)    | 🐓                     | - 🤮        |
|                                                                          | NT (respected)         |                       | Same and   |
|                                                                          | Hanap                  | Midni (Kalimenat      | 1.000      |
|                                                                          | Parper                 | Physics ( Aviewical)  | Longi      |
|                                                                          | A DEVINATION           |                       |            |
|                                                                          | Zutern ste             | # Expende             |            |
|                                                                          | Idleri subork          | 9 Zaprov              |            |
|                                                                          | Selicit onlight dolby  | th Hyperchy           |            |
|                                                                          | Silleri kiking         | 9 Xyprobe             |            |
|                                                                          | Soliery United Assiste | 4 VgmAz               |            |
|                                                                          | Sellen meal            | of Systems            |            |

4. Otevře se Vám okno Připojení k místní síti / stav, zvolte Vlastnosti

| becne                                   |                      |                 |
|-----------------------------------------|----------------------|-----------------|
| Připojení                               |                      |                 |
| Připojení pomor                         | j protokolu IPv4:    | Internet        |
| Připojení pomoc                         | j protokolu IPv6:    | Loca            |
| Stav média:                             |                      | Povoleno        |
| Stopáž:                                 |                      | 02:44:33        |
| Rychlost:                               |                      | 100,0 Mb/s      |
| Podrobnosti                             |                      |                 |
| Podrobnost                              |                      | canatura (kanto |
| Podrobnost.                             | Odesláno — 💐         | Přijato         |
| Podrobnosti<br>Aktivita<br>Počet bajtů: | Odesláno — 2 487 500 |                 |

5. V nastavení síťového připojení vyberte protokol TCP/IP a vyberte vlastnosti

| 40                                                              |                                                                          |                                                   |
|-----------------------------------------------------------------|--------------------------------------------------------------------------|---------------------------------------------------|
| Připojit                                                        |                                                                          |                                                   |
| NVIDIA nForce                                                   | e Networking Controller                                                  |                                                   |
|                                                                 |                                                                          | Konfinumvat                                       |
| Toto připojení použí                                            | vá následulící položky:                                                  | - Noring a condition                              |
| 🗹 👎 Klient sitë N                                               | Acrosoft                                                                 |                                                   |
| M 🗐 Plánovač pa                                                 | aketú technologie QoS                                                    | Ŭ.                                                |
| 🗹 🦲 Sdileni sou                                                 | ború a tiskáren v sítích N                                               | icrosoft =                                        |
| Protokol IP                                                     | verze 6 (TCP/IPv6)                                                       | 19605.07.11                                       |
| Protokol TC                                                     | P/IPv4 (Internet Protocol                                                | verze 4)                                          |
| C A Materian E cala                                             | ti na Ladada manaua Ar<br>III                                            | atilitanda fanala                                 |
|                                                                 |                                                                          |                                                   |
|                                                                 | - ( )                                                                    |                                                   |
| Nainstalovat                                                    | Odinstalovat                                                             | Vlastnosti                                        |
| Nainstalovat                                                    | Odinstalovat                                                             | Viastnosti                                        |
| Nainstalovat<br>Popis<br>Protokol TCP/IP.                       | Odinstalovat                                                             | Vlastnosti<br>hlé sítě, který                     |
| Nainstalovat<br>Popis<br>Protokol TCP/IP.<br>zajištuje komunika | Odinstalovat<br>Výchoz i protokol pro rozle<br>ci mezi propojenými sítěm | Vlastnosti<br>hlé sítě, který<br>i různého druhu, |
| Nainstalovat<br>Popis<br>Protokol TCP/IP.<br>zajištuje komunika | Výchozí protokol pro rozle<br>ci mezi propojenými sítěm                  | Vlastnosti<br>hlé sítě, který<br>i různého druhu, |
| Nainstalovat<br>Popis<br>Protokol TCP/IP,<br>zajištuje komunika | Odinstalovist                                                            | Vlastnosti<br>hlé sítě, který<br>i různého druhu. |

6. V panelu Obecné přepněte nastavení na Získat adresu IP ze serveru DHCP automaticky

dále Získat adresu ze serveru DNS automaticky a potvrdíte změny OK.

| Podpor<br>protoko<br>poradi : | uje-i siť automatickou konfigurace<br>ku IP automaticky. V opačném př<br>správce sítě. | s IP, je možné<br>lipadě vám spr | získa<br>ávné | it nastave<br>nastaver | ení<br>V |
|-------------------------------|----------------------------------------------------------------------------------------|----------------------------------|---------------|------------------------|----------|
| © Zi                          | skat adresu IP ze serveru DHCP                                                         | automaticky                      |               |                        |          |
| OP                            | užít následující adresu IP:                                                            |                                  |               |                        |          |
| Adre                          | sa IP:                                                                                 | 1                                | -11           | $\mathbb{R}^{n}$       | Ĩ.       |
| Mas                           | a podsītiš;                                                                            | ÷.                               | t.            | 3                      | T.       |
| Vých                          | ozi brána:                                                                             | (4)                              | - 3))         | 19                     | ÎÎ.      |
| © 28                          | skat adresu serveru DNS automa                                                         | ticky                            |               |                        |          |
| Po                            | oužít následující adresy serverů D                                                     | WIS:                             |               |                        |          |
| Upře                          | dnostňovaný server CMS:                                                                | - B                              | 12            | 30                     |          |
| :NB3                          | adni server DNS:                                                                       | (á)                              | - 42          | 5                      | Ĩ        |
|                               |                                                                                        |                                  |               | Uplesnit               |          |